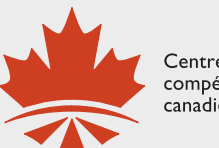

Centre des niveaux de compétence linguistique canadiens

Centre for Canadian Language Benchmarks

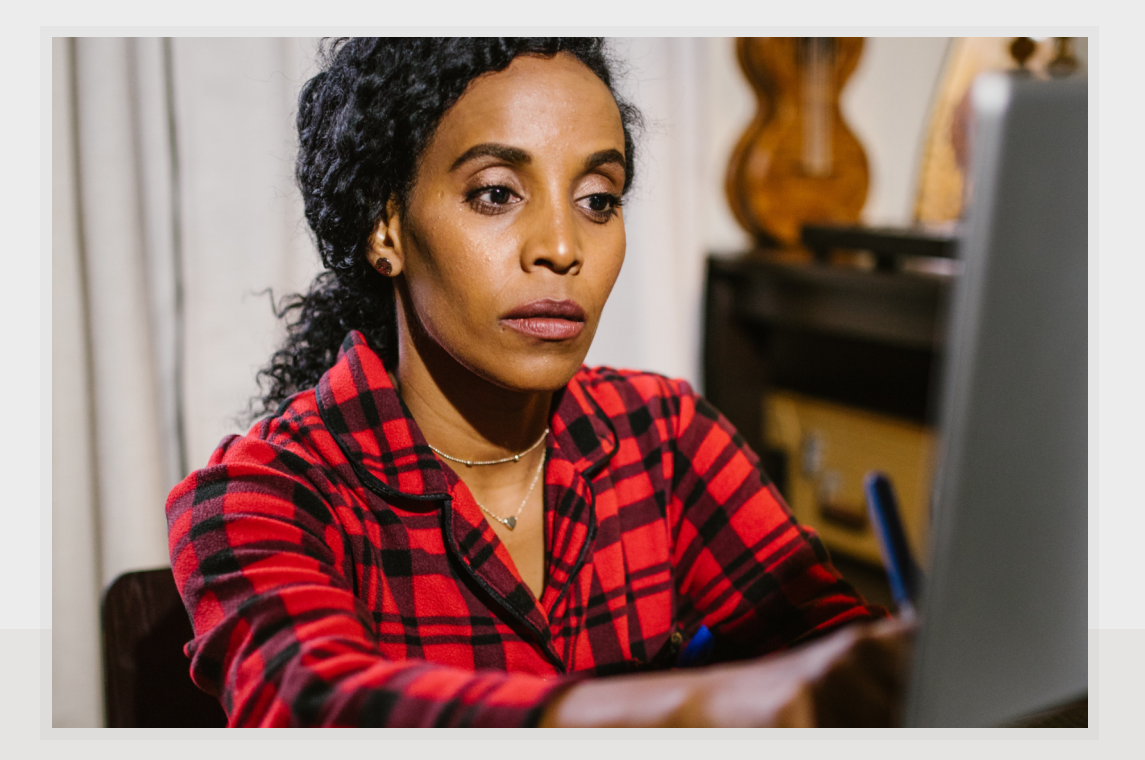

# Aide-mémoire

# S'inscrire sur « Avenue.ca » Naviguer dans le Portfolio numérique

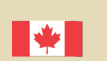

Financé par :

Immigration, Réfugiés et Citoyenneté Canada and Citizenship Canada

Funded by: Immigration, Refugees

# **Table des matières**

| 1. Formulaires de demande de création de compte (CLIC)                                |
|---------------------------------------------------------------------------------------|
| 2. Inscription des apprenants et apprenantes 4                                        |
| 3. Naviguer dans « AVENUE » 5                                                         |
| 4. Naviguer dans le portfolio numérique7                                              |
| 4.1 Les thémes abordés dans les portfolios 1-2, 3-4, 5-6 et 7-8                       |
| Portfolio numérique 1-2 8                                                             |
| Portfolio numérique 3-4 8                                                             |
| Portfolio numérique 5-6 9                                                             |
| Portfolio numérique 7-8 9                                                             |
| Les utilitaires 10                                                                    |
| 4.2 Structure de chaque portfolio, section « Mon Canada » ou « Français pratique » 11 |
| 4.2.1 Le contenu d'un PDF 11                                                          |
| 4.2.2 Les exercices interactifs en H5P proposés dans le portfolio 12                  |
| 5. Pour quitter                                                                       |

# 1. Formulaires de demande de création de compte (CLIC)

## Il y a deux formulaires

|                        | Ce formulaire s'adresse aux partenaires intéressés, aux administrateurs, ad-<br>ministratrices, et aux personnes qui n'occupent pas de fonctions d'enseigne-<br>ment.                                                                                                    |
|------------------------|----------------------------------------------------------------------------------------------------|
|                        | Pour avoir accès à ce formulaire, cliquez sur le lien ci-dessous.                                                                                                    |
| Premier                | https://forms.gle/TpNxG2hYBaKpj2tg9                                                                                                    |
| formulaire             | Une fois le formulaire rempli, cliquez sur « Envoyer ».                                                                                                    |
|                        | <ul> <li>Vous recevrez un code d'accès dans 2 à 3 jours.</li> </ul>                                                                                                    |
|                        | L'adresse courriel que vous indiquez dans le formulaire doit être l'adresse<br>d'un établissement éducatif ou d'un organisme, et non une adresse person-<br>nelle.                                                                                                    |
|                        | Ce formulaire s'adresse aux personnes qui administrent des programmes<br>subventionnés par IRCC et qui souhaitent donner accès en ligne à Avenue.ca<br>à leur personnel enseignant. Vous pouvez utiliser ce formulaire pour identi-<br>fier jusqu'à quatre personnes. Remplissez autant de formulaires que néces-<br>saire pour plus de quatre personnes. |
|                        | Pour avoir accès à ce formulaire, cliquez sur le lien ci-dessous.                                                                                                    |
| Deuxième<br>formulaire | https://forms.gle/J9D3HBXfY9opxt6YA                                                                                                    |
|                        | Une fois le formulaire rempli, cliquez sur « Envoyer ».                                                                                                    |
|                        | • Vous recevrez un code d'accès dans 2 à 3 jours.                                                                                                    |
|                        | L'adresse courriel que vous indiquez dans le formulaire doit être l'adresse<br>d'un établissement éducatif ou d'un organisme, et non une adresse person-<br>nelle.                                                                                                    |

# 2. Inscription des apprenants et apprenantes

À la demande d'une personne responsable de CLIC (administrateur, administratrice, coordonnateur, coordonnatrice) ayant accès à Avenue.ca, un nom d'utilisateur et un code d'accès seront envoyés à cette personne.

Le nom d'utilisateur et le code d'accès est le même pour tous les apprenants et apprenantes d'un même établissement ou d'un même organisme.

Pour le moment, la demande doit être acheminée à Gilles Aubry : gilles.aubry@avenue.ca.

Si un apprenant ou une apprenante perd son nom d'utilisateur, ou son code d'accès, la personne responsable de CLIC peut lui communiquer le nom d'utilisateur et le code d'accès reçus.

Le nom d'utilisateur et le code d'accès sont donnés pour un établissement ou un organisme, et ne doivent pas être communiqués à un autre établissement ou organisme.

Cette procédure pourrait changer, et vous serez informés.

Le nom d'utilisateur et le code d'accès ne peuvent pas être modifiés, sauf si une demande est envoyée par écrit à Gilles Aubry.

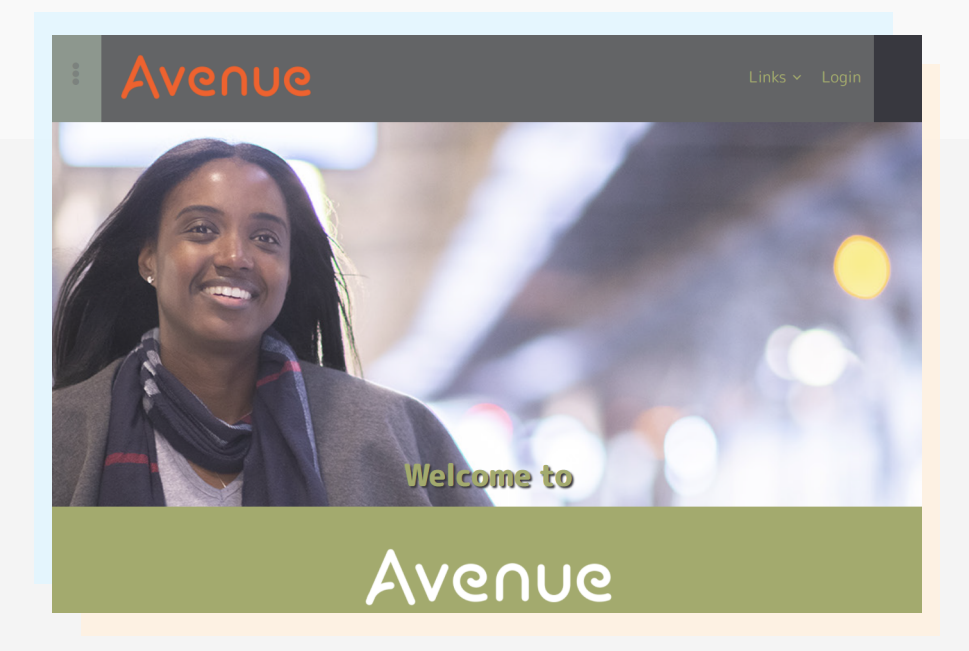

4

## 3. Naviguer dans « AVENUE »

Le site de « Avenue » se trouve sur : https://avenue.ca

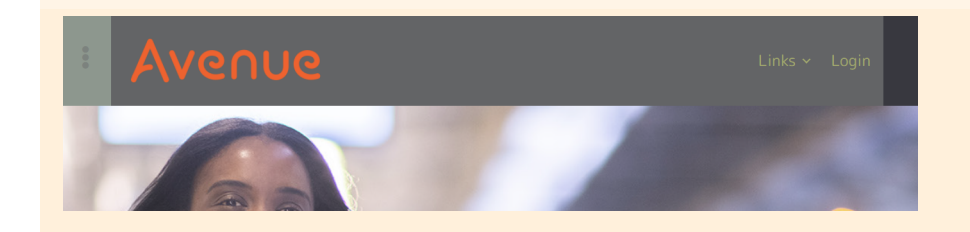

Une fois sur le site, cliquez sur « Login ».

Entrez votre **adresse courriel** (email address), la même que celle donnée pour avoir accès à « Avenue ».

Entrez le **mot de passe** (password) donné par l'administrateur du site. Vous ne pourrez pas changer ce mot de passe.

Gardez-le précieusement. Si vous avez oubliez votre mot de passe, cliquez sur le lien « Forgot your password? ».

| Please enter your email address and<br>password below. |            |
|--------------------------------------------------------|------------|
| email address                                          | VE.        |
| password                                               |            |
| 8                                                      | M Day      |
| Log In                                                 | 12 6490 ML |
|                                                        | 51332      |

#### Est-ce que je peux changer mon mot de passe?

Oui, mais seulement si vous cliquez sur le lien « Forgot your password? »

| Reset Passw           | ord                                                                  |
|-----------------------|----------------------------------------------------------------------|
| Please enter your ema | l address. You will receive a link to create a new password via emai |
| Email Address or User | name                                                                 |
|                       |                                                                      |
|                       |                                                                      |
| Reset Password        |                                                                      |
|                       |                                                                      |

Entrez votre adresse courriel.

Vous recevrez un lien pour créer un nouveau mot de passe

En entrant sur Avenue, vous pouvez voir cette page.

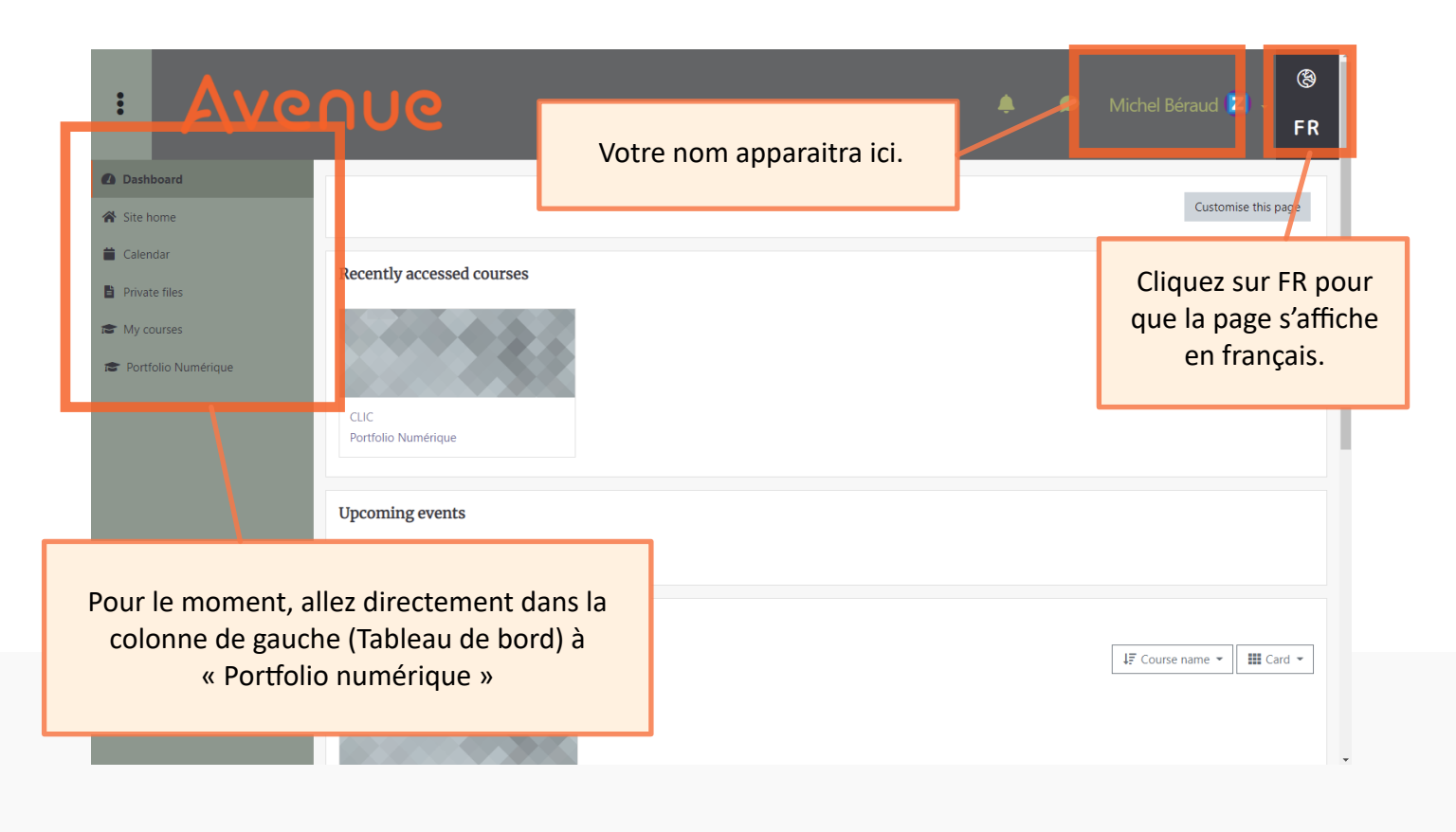

Toujours dans la colonne de gauche, vous devriez maintenant voir le lien pour les portfolios 1-2, 3-4, 5-6 et 7-8.

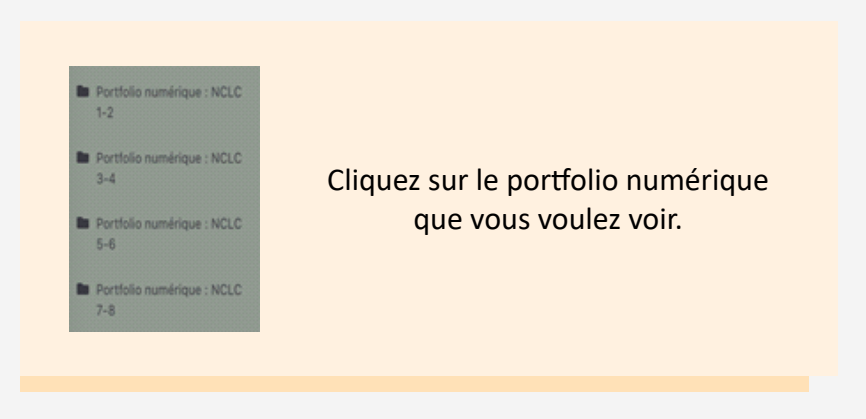

6

## 4. Naviguer dans le portfolio numérique

Examinons le contenu du portfolio numérique 1-2

Avant de commencer, vous allez voir en haut à droite de votre écran, la remarque « Enseignant non éditeur ». Cela signifie que vous n'avez pas les autorisations pour apporter des modifications au portfolio.

Ne vous préoccupez pas de la petite roulette à côté de « Enseignant non-éditeur ».

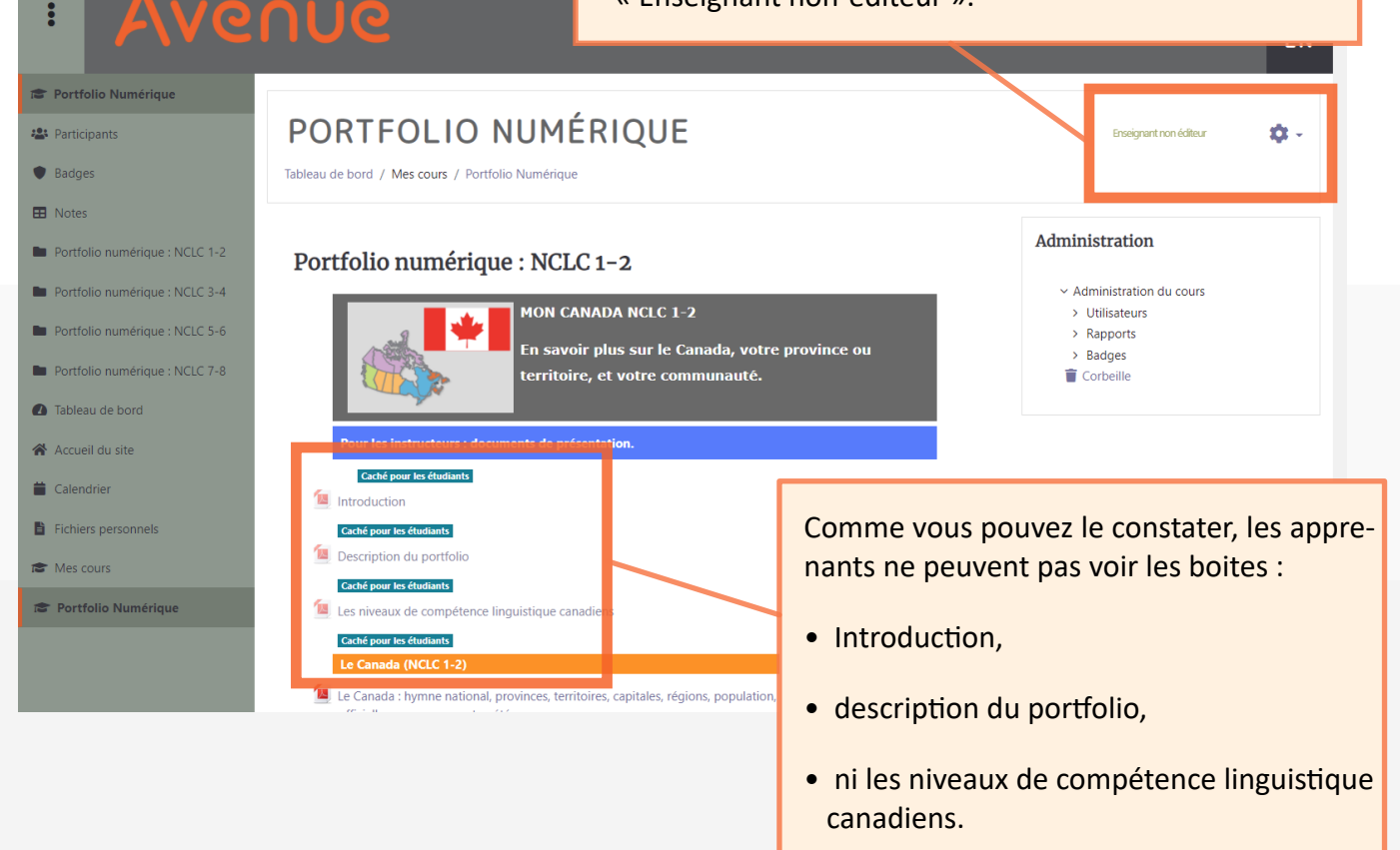

Ces trois PDF sont réservés aux instructeurs et instructrices.

En cliquant sur **Description du portfolio**, vous aurez non seulement une description des portfolios, mais aussi des exemples d'activités.

# 4.1 Les thémes abordés dans les portfolios 1-2, 3-4, 5-6 et 7-8

# Portfolio numérique 1-2

| La première section intitulée<br>MON CANADA comprend huit sous-sections. | La deuxième section intitulée FRANÇAIS<br>PRATIQUE comprend sept sous-sections. |
|--------------------------------------------------------------------------|---------------------------------------------------------------------------------|
| • Le Canada                                                              | • Socialiser                                                                    |
| • La vie au Canada                                                       | Magasiner                                                                       |
| L'éducation au Canada                                                    | Manger sainement                                                                |
| • Le travail au Canada                                                   | Parler de la santé                                                              |
| • La santé au Canada                                                     | • Parler du travail                                                             |
| • La loi au Canada                                                       | Parler de la météo                                                              |
| Les médias au Canada                                                     | • Les utilitaires : « Je suis capable, NCLC 1 et 2 »,                           |
| Ma communauté                                                            | l'indicatif present, le futur proche, l'impératif.                              |

# Portfolio numérique 3-4

| La première section intitulée<br>MON CANADA comprend huit sous-sections. | La deuxième section intitulée FRANÇAIS<br>PRATIQUE comprend sept sous-sections. |
|--------------------------------------------------------------------------|---------------------------------------------------------------------------------|
| Le Canada                                                                | • Socialiser                                                                    |
| • La vie au Canada                                                       | Magasiner                                                                       |
| L'éducation au Canada                                                    | Manger sainement                                                                |
| Le travail au Canada                                                     | Parler de la santé                                                              |
| La santé au Canada                                                       | • Parler du travail                                                             |
| • La loi au Canada                                                       | Parler de la météo                                                              |
| Les médias au Canada                                                     | • Les utilitaires : « Je suis capable, NCLC 3 et 4 »,                           |
| Ma communauté                                                            | le passe compose, l'imparfait, les liens utiles.                                |

#### Portfolio numérique 5-6

| La première section intitulée<br>MON CANADA comprend huit sous-sections. | La deuxième section intitulée FRANÇAIS<br>PRATIQUE comprend quatre sous-sections. |
|--------------------------------------------------------------------------|-----------------------------------------------------------------------------------|
| Le Canada                                                                | • Socialiser                                                                      |
| • La vie au Canada                                                       | Rechercher un emploi                                                              |
| L'éducation au Canada                                                    | Travailler au Canada                                                              |
| • Le travail au Canada                                                   | Interagir dans la communauté                                                      |
| La santé au Canada                                                       |                                                                                   |
| Les services au Canada                                                   |                                                                                   |
| Les médias au Canada                                                     |                                                                                   |
| Ma communauté                                                            |                                                                                   |

#### Portfolio numérique 7-8

| La première section intitulée<br>MON CANADA comprend sept sous-sections. | La deuxième section intitulée FRANÇAIS<br>PRATIQUE comprend trois sous-sections. |
|--------------------------------------------------------------------------|----------------------------------------------------------------------------------|
| • Le Canada                                                              | • Socialiser                                                                     |
| La vie au Canada                                                         | • Travailler                                                                     |
| L'éducation au Canada                                                    | • S'éduquer                                                                      |
| • Le travail au Canada                                                   |                                                                                  |
| • La santé au Canada                                                     |                                                                                  |
| Les services au Canada                                                   |                                                                                  |
| Les médias au Canada                                                     |                                                                                  |

Vous remarquerez que les thèmes se répètent souvent d'un portfolio à un autre, cependant, il s'agit d'une progression en spirale qui tient compte des niveaux des NCLC.

Dans le portfolio 5-6 et 7-8, certains thèmes ont été ajoutés et sont plus développés, notamment en ce qui a trait au travail et à l'éducation.

9

Chaque portfolio est divisé de la même façon :

#### Mon Canada et Français pratique.

Les bandeaux ci-dessous donnent un aperçu des objectifs.

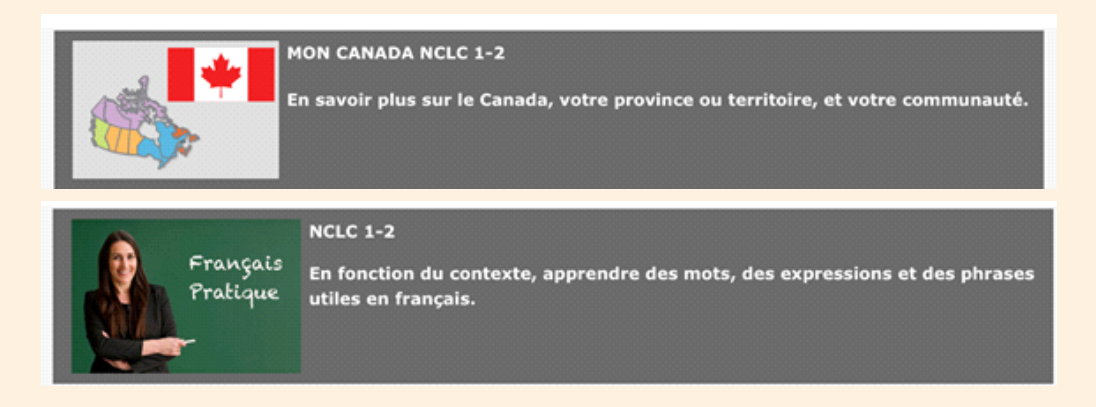

#### Les utilitaires

Vous verrez également une section appelée « Les utilitaires ».

Vous retrouvez cette section dans les quatre portfolios.

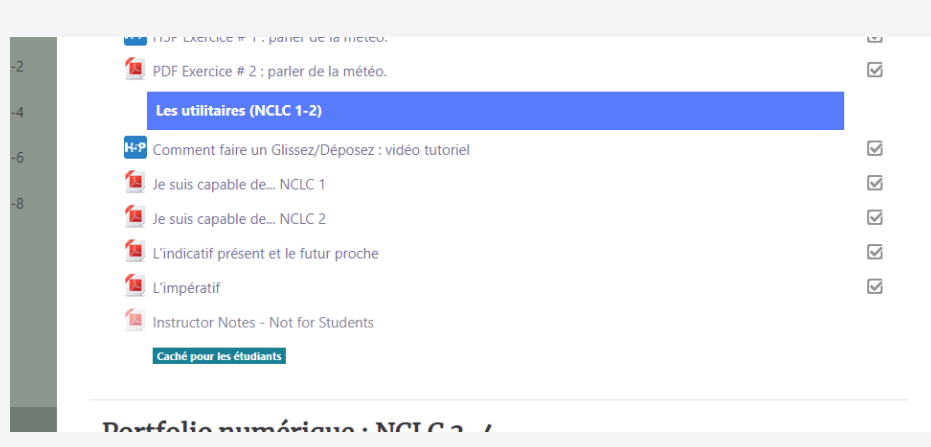

On peut y voir les tableaux des « Je suis capable de... » en fonction des NCLC, ainsi que certains points jugés importants, et des liens utiles.

# 4.2 Structure de chaque portfolio, section « Mon Canada » ou « Français pratique »

Quel que soit le portfolio, ici le portfolio 5-6, la présentation est semblable. Il y a :

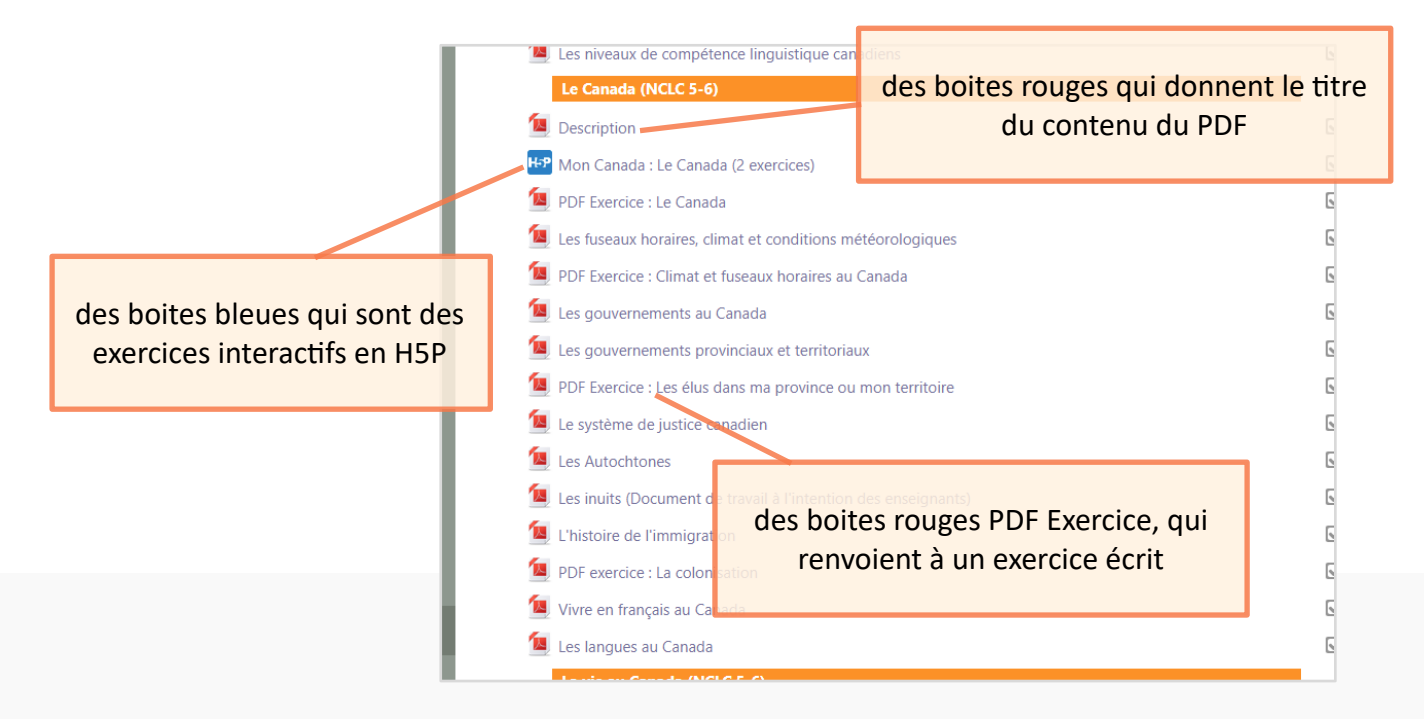

#### 4.2.1 Le contenu d'un PDF

Deux exemples : un exemple extrait du « Français pratique », et un exemple extrait de « Mon Canada ».

Comme il s'agit du niveau 1-2, il y a peu de texte, mais beaucoup d'illustrations. Plus on avance dans les niveaux, plus il y a de texte.

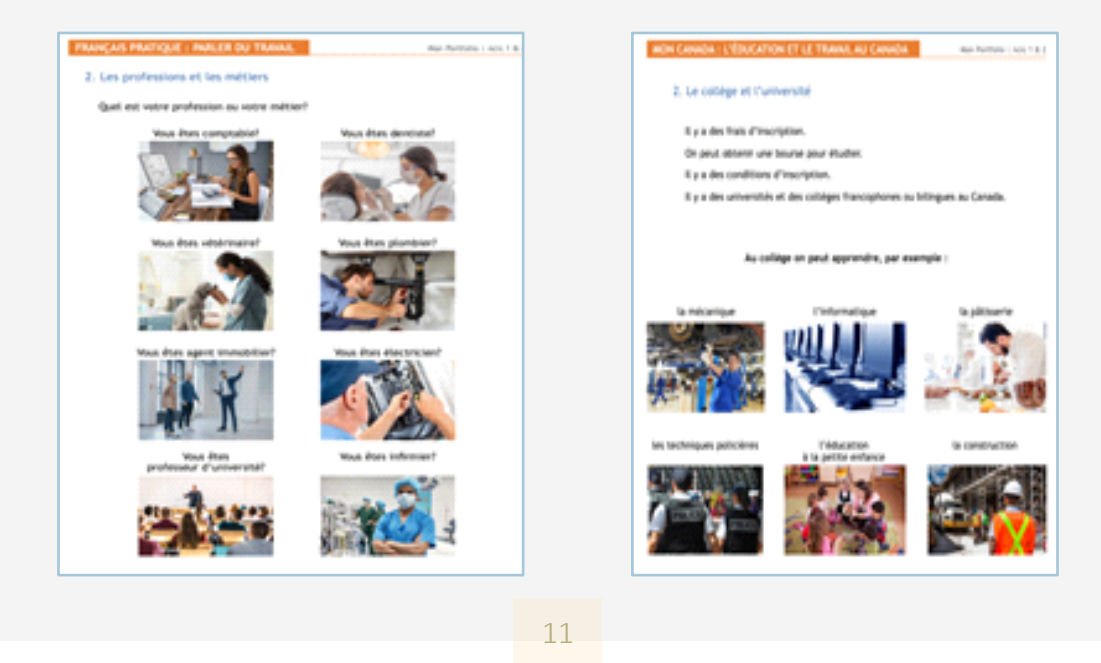

## 4.2.2 Les exercices interactifs en H5P proposés dans le portfolio

#### a) Des exercices « Glissez-Déposez »

|                             |                       | Glissez / Dépos      | ez                |                              |
|-----------------------------|-----------------------|----------------------|-------------------|------------------------------|
| Au Canada, le chef d'État e | est                   | , représenté         | par               | cinq ans                     |
|                             | , et le chef du gouve | rnement est          |                   | lieutenant-gouverneur        |
| Dans les provinces, la mo   | narchie est représent | ée par un            | . Il              | cent cing                    |
| est nommé pour              | . Le                  | es députés sont élus | par les Canadiens | conseils de bande            |
| et Canadiennes et siègent   | à                     | . Au Canada,         | il y a            |                              |
|                             | sénateurs nommés      | par le gouverneur gé | énéral.           | une Assemblee legislative    |
| Il faut avoir au moins      |                       | pour être nommé      | sénateur. Les     | le roi ou la reine du Canada |
| collectivités des Première  | Nations sont admini   | strées de manière au | tonome par des    | le premier ministre          |
|                             |                       |                      |                   | le gouverneur général        |
| Dans chaque province, il յ  | / a                   | formée de c          | députés élus et   | trente ans                   |
| dirigée par un premier mi   | nistre.               |                      |                   | la Chambre des communes      |
| Vérifier                    | 0                     | 0                    | 0                 |                              |

Il s'agit de glisser les mots de droite au bon emplacement dans le texte.

En cliquant sur «vérifier», on peut vérifier ses réponses. Avant de cliquer sur «vérifier», on peut modifier ses choix.

On peut refaire l'exercice autant de fois que désiré.

#### b) Des exercices d'association

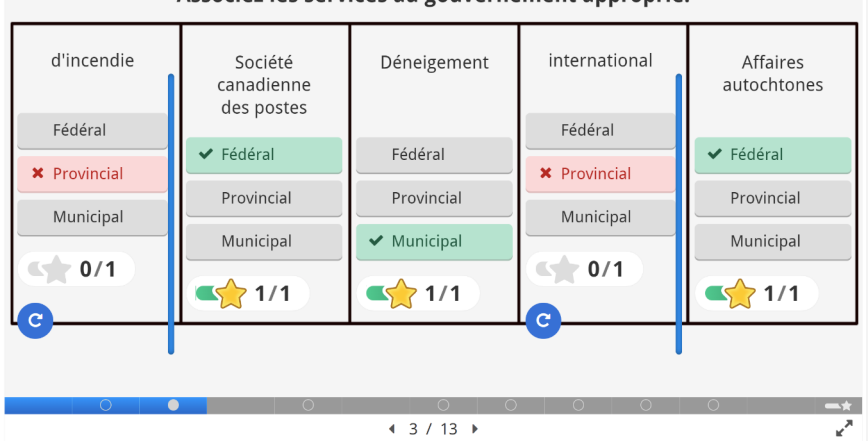

Associez les services au gouvernement approprié.

On indique où commencer. Pour avancer, il faut cliquer sur les petits cercles.

#### c) Des exercices de type « Vrai ou Faux »

| haute cour de justice au Canada.                                                                  | les affaires concernant les divorces. |
|---------------------------------------------------------------------------------------------------|---------------------------------------|
| <ul> <li>⊘ Vrai</li> <li>✓ O Faux</li> <li>Vous avez obtenu 1 points sur un total de 1</li> </ul> | ○ Vrai                                |
| 1/1                                                                                               | 0/1                                   |

#### d) Des exercices de compréhension de l'oral

Dans les exercices de compréhension de l'oral, on peut écouter le document sonore plusieurs fois si on le désire.

| VRAI PAUX                    |  |
|------------------------------|--|
| 1. Écoutez.                  |  |
| 2. Choisissez. O Vrai O Faux |  |
|                              |  |
| 4 2 / 8 ▶                    |  |

Il faut montrer aux apprenants et apprenantes comment fonctionnent ces activités interactives et, avec des niveaux débutants, expliquer le vocabulaire de navigation : écoutez, commencez ici, glissez et déposez, etc.

#### e) Des exercices PDF (Expression écrite)

Exemple extrait du portfolio 3-4

| travail au Canada : exercice                                                                                 |                                            |
|----------------------------------------------------------------------------------------------------|--------------------------------------------|
| épondez aux questions avec des phrases complètes<br>otre instructeur/instructrice.                           | et envoyez vos réponses à                  |
|                                                                                                    | → <mark>ど</mark>                           |
| Questions :                                                                                                  |                                            |
| Quel est le salaire minimum dans votre province ou                                                           | territoire?                                |
| Dans votre province ou territoire, la profession d'er<br>réglementée? Si oui, quel est le nom de l'organisme | nseignant est-elle<br>e de réglementation? |
| Dans votre province ou territoire, est-ce qu'il y a d<br>ou territoriaux? Si oui, nommez-les.                | es jours fériés provinciaux                |
| Si vous travaillez, avez-vous droit à des congés de r<br>jours par année?                                    | naladie? Si oui, combien de                |
|                                                                                                    |                                            |
|                                                                                                    |                                            |
| rénom : Nom :                                                                                                |                                            |

Pour envoyer ce PDF à votre instructeur ou instructrice, cliquez sur (Cela dépend de votre navigateur).

Page 1 de 1

On peut envoyer ce PDF à son adresse courriel personnelle pour le sauvegarder dans un dossier, on peut aussi l'imprimer.

On peut changer les réponses avant de l'envoyer.

#### f) Document pédagogique ajouté au portfolio

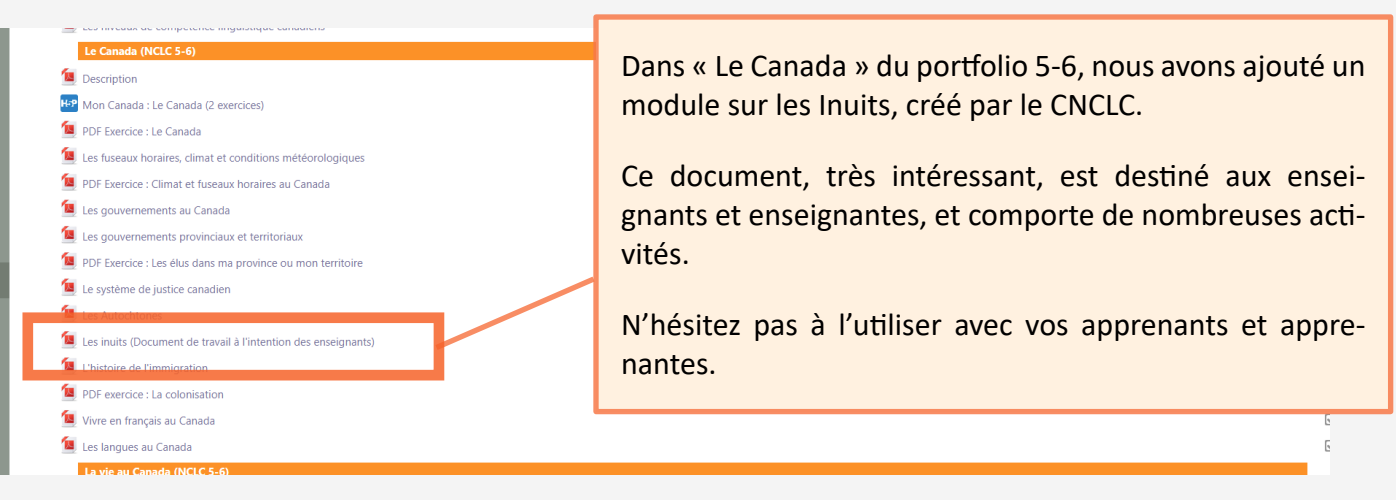

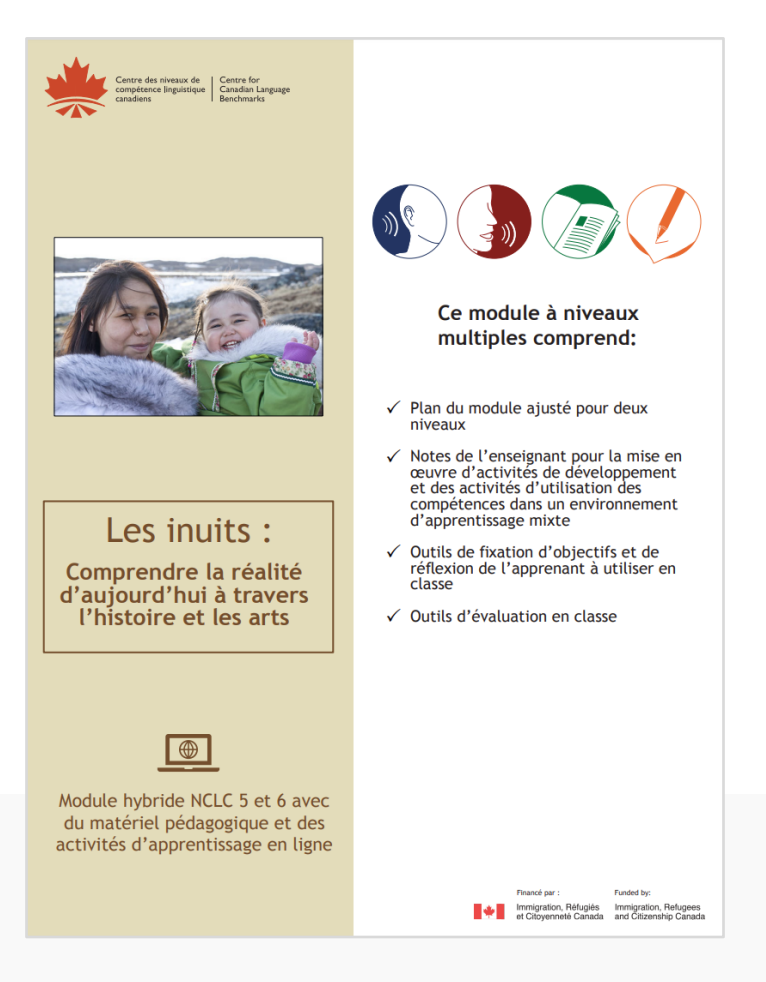

# 5. Pour quitter

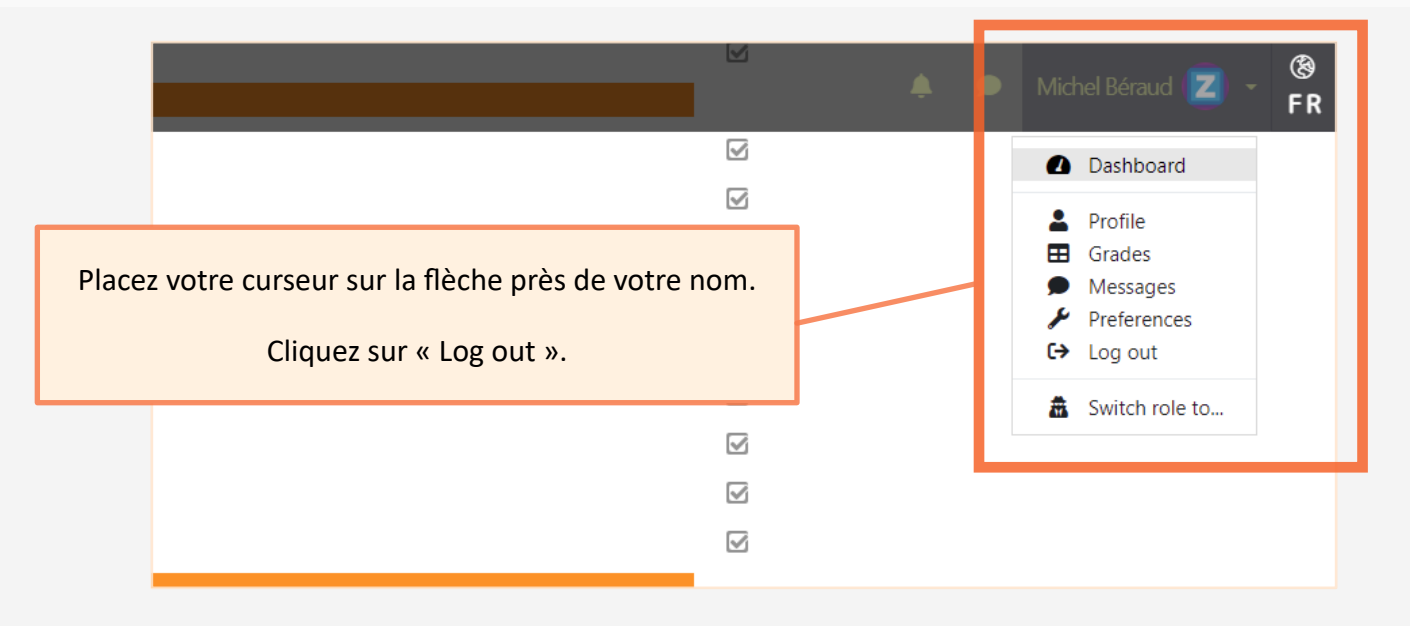